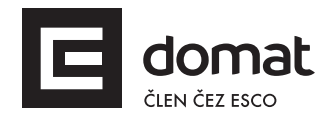

# Převodník Ethernet – RS485 s Modbus RTU / TCP routerem

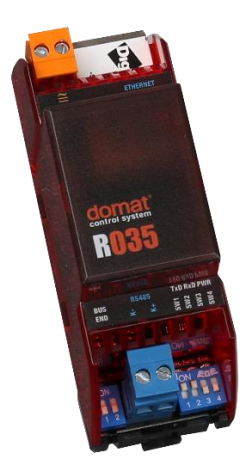

| Shrnutí | R035 je převodník rozhraní RS485 na 10/100 Mbit Ethernet, tzv. "terminal<br>server". Obsahuje i funkci pro převod telegramů protokolu Modbus RTU na<br>Modbus TCP. Tento převodník nahrazuje předchozí typy M031, M035, M036<br>a R031.                                                                                                    |
|---------|----------------------------------------------------------------------------------------------------|
| Použití | <ul> <li>připojení vzdáleného zařízení s komunikací Modbus RTU / RS485<br/>do nadřazeného systému (např. SCADA) protokolem Modbus TCP<br/>pomocí sítě Ethernet</li> <li>připojení I/O modulů Domat pro přenos signálů a odečty dat</li> <li>možnost obecného využití závisí na použitém protokolu<br/>sériového rozhraní, v některých případech nemusí parametry sítě<br/>Ethernet vyhovovat z hlediska časování signálů.</li> </ul> |
| Funkce  | Modul R035 umožňuje propojit přístroj s rozhraním RS485 na PC pomocí sítě<br>Ethernet. Pomocí software Digi RealPort, se na PC vytvoří virtuální COM port,<br>kterých může být až do celkového počtu 256. Tento COM port využívají<br>programy pod Windows, a tak přistupují na vzdálené zařízení s RS485. Digi<br>RealPort pracuje v prostředí Microsoft Windows, UNIX i Linux. Max.<br>komunikační rychlost je 115200 bps.         |
|         | Na převodníku R035 je možnost nastavit profil <b>"industrial automation</b> ", tedy<br>funkci Modbus RTU/TCP routeru. Na straně TCP modul pracuje jako slave<br>(server) a dotazy předává jako master (klient) na sériovou linku protokolem<br>Modbus RTU.                                                                                                    |
|         | Parametry a funkce modulu se konfigurují pomocí SNMP nebo zabezpečeného<br>webového připojení (protokoly HTTP / HTTPS). Přítomnost napájecího napětí<br>indikuje PWR LED. U ethernetové zásuvky jsou další LED diody: spojení a<br>aktivita v síti. Síťové rozhraní přepíná automaticky mezi 10 a 100 Mbit/s.                                                                                                    |

R035

Pro připojení sběrnice RS485 slouží dvě šroubové svorky. Tok dat na lince RS485 je signalizován LED diodami TxD (zelená) a RxD (červená). Sběrnici RS485 je možné ukončit přepnutím přepínače (vlevo vedle svorek RS485). Rychlost, parita a počet bitů se nastavuje kombinací DIP switchů vpravo vedle svorek RS485. Sběrnice RS485 je v převodníku galvanicky oddělená s izolačním napětím 1000 V.

Modul se montuje na standardní DIN lištu. Jeho šířka je 36,2 mm.

| Technické údaje | Napájení            | 24 V ss/st ± 10 %; max. 2 W                                                                                                    |
|-----------------|---------------------|----------------------------------------------------------------------------------------------------|
|                 | Ethernet            | 1 × Ethernet 10/100 Mbit/s (automatické přepínání)                                                                                            |
|                 |                     | RJ45, 2 × LED (link, data) integrované v konektoru                                                                                            |
|                 | RS485               | (K+, K-)                                                                                                    |
|                 |                     | 1 linka; galvanicky oddělená, izolační napětí 1 kV                                                                                            |
|                 |                     | rychlost 1200115 200 bit/s nastavitelná kombinací SW<br>DIP1-3; počet bitů nastavitelný SW DIP4                                               |
|                 |                     | maximální délka sběrnice 1200 m                                                                                                    |
|                 |                     | maximální počet modulů na sběrnici závisí na<br>požadované době odezvy – až 255 adres                                                         |
|                 | 3× LED              | TxD, RxD, PWR                                                                                                    |
|                 | HW                  | NS7520(RISC procesor, 32-bit NET+ARM), 55 MHz,<br>4 MB Flash, 8 MB RAM                                                                        |
|                 | SW                  | digi RealPort (pro vytvoření virtuálního COM portu)                                                                                           |
|                 |                     | konfigurace přes webové rozhraní                                                                                                    |
|                 | Kryt                | polykarbonátová krabice (certifikace UL94V0)                                                                                                  |
|                 | Rozměry             | viz schéma Rozměry níže                                                                                                    |
|                 | Krytí               | IP20 (EN60529)                                                                                                    |
|                 | Svorky              | šroubovací M3, průřez vodiče do 2,5 mm <sup>2</sup>                                                                                           |
|                 |                     | (doporučený průřez vodiče 0,351,5 mm²)                                                                                                    |
|                 | Provozní podmínky   | 540 °C; 585 % relativní vlhkost; prostředí bez<br>agresivních látek, kondenzujících par a mlhy (dle ČSN EN<br>60721-3-3 klimatická třída 3K3) |
|                 | Skladovací podmínky | 540°C; 585% relativní vlhkost; prostředí bez<br>agresivních látek, kondenzujících par a mlhy (dle ČSN EN<br>60721-3-1 klimatická třída 1K2)   |
|                 | Shoda se standardy  | EMC EN 61000-6-2 ed.3:2005, EN 55022 ed.3:2010<br>(průmyslové prostředí)                                                                      |
|                 |                     | elektrická bezpečnost EN 60950-1 ed.2:2006 + A11:2009<br>+ A12:2011 + A1:2010 + A2:2014                                                       |
|                 |                     | omezování nebezpečných látek EN 50581:2012                                                                                                    |

## Schéma

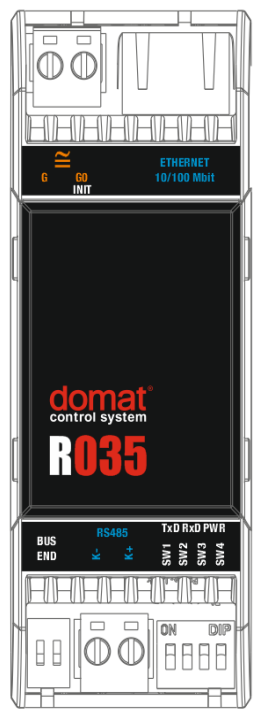

## Svorky a konektory

| SVOIKY & KOHEKLO | r y                                                                                                |              |              |              |
|------------------|----------------------------------------------------------------------------------------------------|--------------|--------------|--------------|
| G                | napájení                                                                                           |              |              |              |
| G0               | napájení                                                                                           |              |              |              |
| Ethernet         | síťové rozhraní                                                                                    |              |              |              |
| RS485            | port COM – sériová link                                                                            | ka RS485; s  | svorky K+,   | К-           |
| LED signalizace  |                                                                                                    |              |              |              |
| TxD              | zelená LED – RS485 vys                                                                             | ílání (bliká | : při vysílá | ní dat; vyp: |
|                  | bez přenosu dat)                                                                                   |              |              |              |
| RxD              | červená LED – RS485 pi                                                                             | říjem (blika | á: při příjn | nu dat; vyp: |
|                  | bez přenosu dat)                                                                                   |              |              |              |
| PWR              | zelená LED – napájení (zap: napájení je OK; vyp:                                                   |              |              |              |
|                  | napájení není zapojeno                                                                             | , slabý zdr  | oj, došlo k  | , poruše     |
|                  | zdroje,)                                                                                           |              |              |              |
| Jumper           |                                                                                                    |              |              |              |
| INIT             | pro aktivaci je nutné odpojit konektor napájení a                                                  |              |              |              |
|                  | zasunout jumper na pir                                                                             | ny mezi na   | pájecím ko   | onektorem a  |
|                  | vnější stěnou krabičky; pokud je při startu jumpe<br>nasazen, je možné uvést převodník přes sériov |              |              |              |
|                  |                                                                                                    |              |              |              |
|                  | terminál do továrního r                                                                            | nastavení    | viz níže N   | astavení)    |
| DIP přepínače    |                                                                                                    |              |              |              |
| BUS END          | (DIP1 a 2 vlevo od svorky RS485) oba v poloze ON =                                                 |              |              |              |
|                  | ukončení sběrnice RS4                                                                              | l85; první   | a posledr    | ní modul na  |
|                  | sběrnici mají mít ukonč                                                                            | ení sběrni   | ce zapnuto   | C            |
| SW 1, 2, 3       | nastavení rychlosti na F                                                                           | RS485        |              |              |
|                  |                                                                                                    | SW1          | SW2          | SW3          |
|                  | 1 200 bps                                                                                          | OFF          | OFF          | OFF          |
|                  | 2 400 bps                                                                                          | ON           | OFF          | OFF          |
|                  | 4 800 bps                                                                                          | OFF          | ON           | OFF          |
|                  | 9 600 bps (default)                                                                                | ON           | ON           | OFF          |
|                  | 19 200 bps                                                                                         | OFF          | OFF          | ON           |
|                  | 38 400 bps                                                                                         | ON           | OFF          | ON           |
|                  |                                                                                                    |              |              |              |

| 57 600 bps  | OFF | ON | ON |
|-------------|-----|----|----|
| 115 200 bps | ON  | ON | ON |

SW 4

Počet bitů OFF 8 bitů / ON 9 bitů. Pokud používáte paritní bit (tedy paritu Sudou (Even) nebo Lichou (Odd), tj. ne Žádnou (None)), nezapomeňte nastavit DIP SW 4 do polohy 1 (tj. poloha 9 bit)!

#### Rozměry

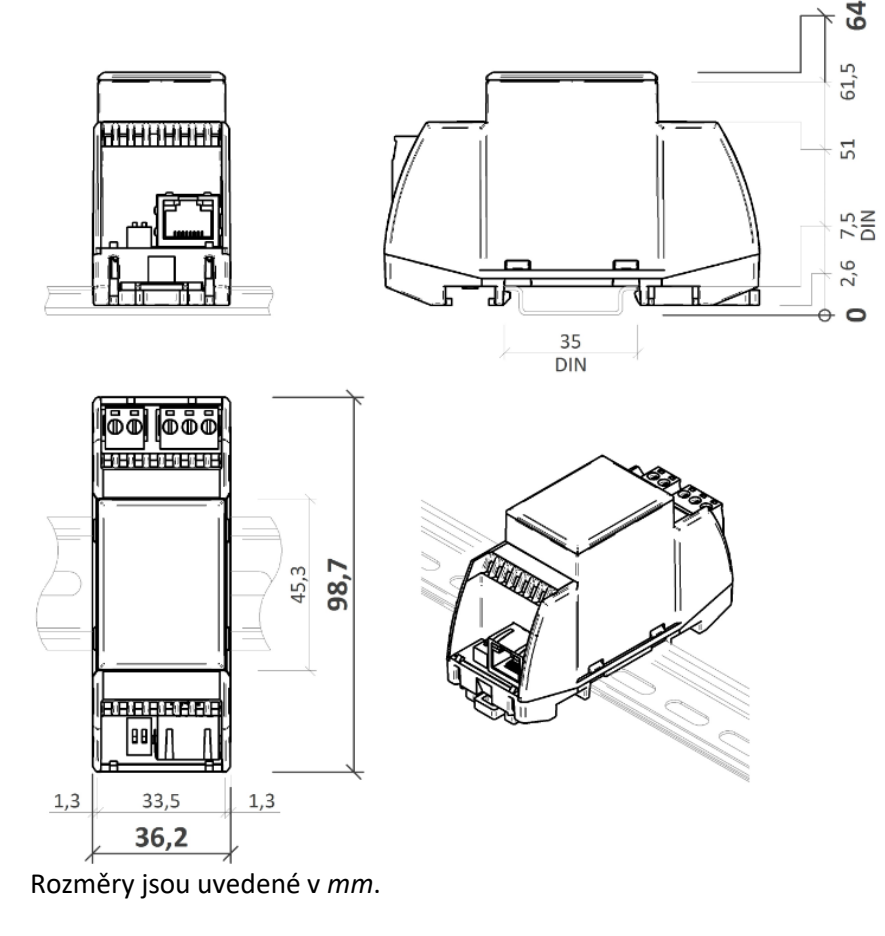

Komunikace

Výchozí nastavení sítě jsou:

 IP adresa
 192.168.1.37

 maska sítě
 255.255.255.0

 výchozí brána
 0.0.0.0

Výchozí přístup přes webové rozhraní na portu 80:

uživatel: root heslo: dbps

Pro převodníky s PN4920 nebo vyššími:

uživatel: root heslo: "code", kde defaultní heslo ("code") je napsáno na boku zařízení na štítku.

Nezapomeňte si poznamenat nové přístupové údaje po jejich změně!

Nastavení Většina parametrů včetně síťového nastavení jsou přístupné přes webové rozhraní na portu 80. Anglická nápověda k jednotlivým položkám nastavení se objeví po stisku tlačítka "? Help" v pravém horní rohu.

Podrobný popis nastavení je v příručce Digi Connect user guide. Aktuální verze ke stažení je na <u>http://www.digi.com/products/embedded-</u><u>systems/system-on-modules/digiconnectme#resources</u> v podkapitole Literature -> Integration Kits.

Rychlost komunikace a počet bitů je třeba nastavit pomocí DIP přepínačů přímo na převodníku. Viz výše Schéma -> DIP přepínače.

## Postup pro připojení k webovému rozhraní a síťové nastavení:

- Pomocí RJ konektoru připojte převodník do počítačové sítě. Připojte převodník na napájecí napětí (24 V ss/st, svorky G a G0, polarita libovolně). Vyčkejte cca 30 sekund, než převodník nastartuje.
- 2. Zadejte do webového prohlížeče IP adresu převodníku.
- Pokud neznáte síťové parametry převodníku, na odkazu <u>http://www.digi.com/products/embedded-systems/system-on-</u> <u>modules/digiconnectme#resources</u> v podkapitole Utilites vyberte váš operační systém a stáhněte program Device Discovery Utility.
- 4. Po spuštění programu Device Discovery Utility se v případě úspěšné detekce objeví v okně IP adresa připojeného modulu. Při problémech s detekcí vypněte na svém počítači firewall, aby síťová karta mohla přijímat odpovědi broadcast.

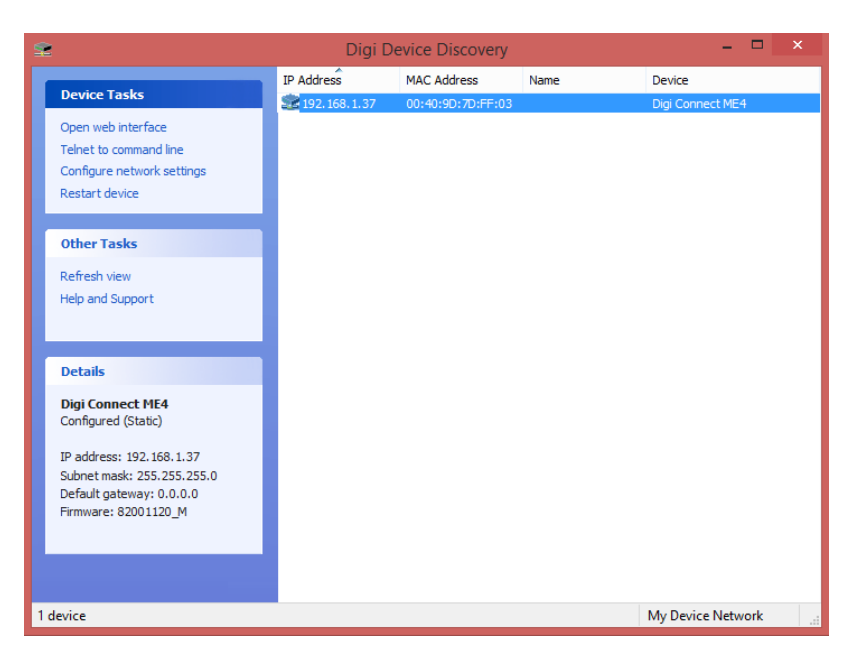

5. V okně Device Tasks můžete nyní nastavit požadovanou IP adresu (Configure network settings) nebo se přímo připojit k webovému rozhraní (Open web interface).

6. V případě, že neznáte přihlašovací údaje, je nutné převodník uvést do továrního nastavení. Viz postup inicializace níže.

### Postup pro nastavení funkce Modbus routeru:

- 1. Připojte se k převodníku přes webové rozhraní.
- Pod položkou "Configuration" vyberte "Serial Ports" a klikněte na "Port 1". Sériovému portu nastavte profil na "Industrial Automation" a stiskněte "Apply".
- 3. Modbus router naslouchá na výchozím Modbus TCP portu 502.
- Ostatní nastavení ve webovém rozhraní neměňte bez hlubších znalostí. Chybné nastavení může vést ke ztrátě komunikace, timeoutům atp.

## Postup pro vytvoření virtuálního COM portu:

- Ke stažení aktuálních ovladačů navštivte: <u>http://www.digi.com/support/productdetail?pid=2466&type=driver</u> <u>s</u> V kolonce Operating System Specific Drivers vyberte požadovaný operační systém a stáhněte nejnovější ovladače.
- 2. Nainstalujte stažený SW Digi RealPort pro daný operační systém.
- 3. Pokud je zařízení připojeno do sítě s daným PC, program ho při instalaci detekuje. Jinak je třeba zadat ručně síťové parametry daného zařízení.
- 4. Připojte se k převodníku přes webové rozhraní.
- Pod položkou "Configuration" vyberte "Serial Ports" a klikněte na "Port 1". Sériovému portu nastavte profil na "RealPort" a stiskněte "Apply".
- Ostatní nastavení ve webovém rozhraní neměňte bez hlubších znalostí. Chybné nastavení může vést ke ztrátě komunikace, timeoutům atp.

#### Postup pro uvedení modulu do továrního nastavení:

Jestliže máte možnost se připojit přes webové rozhraní, zvolte možnost Factory Default Settings. V případě, že se není možné připojit přes webové rozhraní, postupujte podle níže uvedených bodů:

- 1. Odpojte konektor napájení modulu a zasuňte jumper na určené místo mezi konektorem a stěnou krabičky.
- 2. Propojte sériovým kabelem převodník a PC (pokud PC nemá sériový port RS485, použijte převodník RS485/USB).

- Spusťte na PC sériový terminál (např. Hyperterminal, TeraTerm, ...) a nastavte odpovídající COM port, na kterém je převodník připojen k PC. Komunikační parametry nastavte na rychlost 9600, 8 bitů, N (Žádná) parita, 1 stop bit. Řízení toku "Žádná".
- 4. Po zahájení spojení sériovým terminálem zapněte napájení.
- Na obrazovce v okně terminálu se objeví menu. Zmáčkněte klávesu 2 (Erase the BOOTPARM from flash.) a počkejte na úspěšné ukončení. Následně zmáčkněte klávesu 1 (Erase the NVRAM from flash.) a počkejte na úspěšné ukončení (viz obr níže).

| R020_test3 -                                                                                                    | HyperTerminal – 🗆 🗙                                                                                                    |  |  |  |
|----------------------------------------------------------------------------------------------------|----------------------------------------------------------------------------------------------------|--|--|--|
| File Edit View Call Transfer Help                                                                                                    |                                                                                                    |  |  |  |
| D 🚔 🍘 🍒 🗈 🎦 💕                                                                                                    |                                                                                                    |  |  |  |
| Diagnosti                                                                                                    | c Tests                                                                                                    |  |  |  |
| <ul> <li>t) -&gt;TFTP related choices.</li> <li>m) Quick memory test (seconds).</li> <li>U) Show UPD data.</li> <li>1) Erase NURAM from flash.</li> <li>3) Erase the OS from flash.</li> <li>5) Run OS.</li> </ul> | <ul> <li>h) -&gt;Hardware tests.</li> <li>M) Long memory test (minutes).</li> <li>R) Set mfg test result</li> <li>2) Erase the BOOTPARM from flash.</li> <li>4) Put TFTP'd OS file into flash.</li> <li>v) Ualidate POST and EOS in flash.</li> </ul> |  |  |  |
| Enter choice (ESC to exit-Diagnostic T<br>Erase 1 sector starting with sector 70                                                                                                    | ests)[thmMUR12345v] :2                                                                                                    |  |  |  |
| Enter choice (ESC to exit-Diagnostic Tests)[thmMUR12345v] :1<br>Erase 6 sectors starting with sector 64 finished.                                                                                                  |                                                                                                    |  |  |  |
| Enter choice (ESC to exit-Diagnostic Tests)[thmMUR12345v] :<br>                                                                                                    |                                                                                                    |  |  |  |
| Auto detect 9600 8-N-1 SCROLL CAR                                                                                                    | S NUM Capture Print echo                                                                                                    |  |  |  |

- 6. Ukončete spojení, odpojte napájení a vyjměte jumper.
- 7. Připojte napájení. Po cca 1 minutě je možné modul znovu detekovat. Všechno nastavení je vráceno do výchozího stavu. Síťové parametry jsou nastaveny na použití DHCP serveru, ze kterého zařízení dostane přidělenou novou IP adresu. V případě, že není zařízení připojeno do sítě s DHCP serverem, získá adresu 169.254.216.189. (Je třeba vypnout firewall a detekovat zařízení pomocí Device Discovery Utility.)

| Změny ve | 04/2016 – První verze katalogového listu.                                        |
|----------|----------------------------------------------------------------------------------|
| verzích  | 09/2020 – Výměna titulního obrázku, doplněna informace o nahrazovaných modulech. |
|          | 12/2020 – Přidána poznámka o změně výchozího hesla.                              |
|          | 08/2021 – Stylistické úpravy, změna loga.                                        |